### Nexus Aeterna

User Guide

## Table of Contents

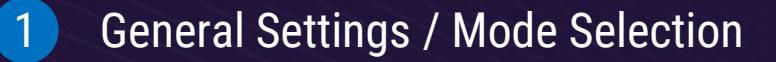

- Spectra Moving Average Settings
- 3 Visibility Settings

2

4

- End of Trend Detection Settings
- 5 Filtering Settings
- 6 Stoploss Settings

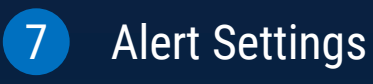

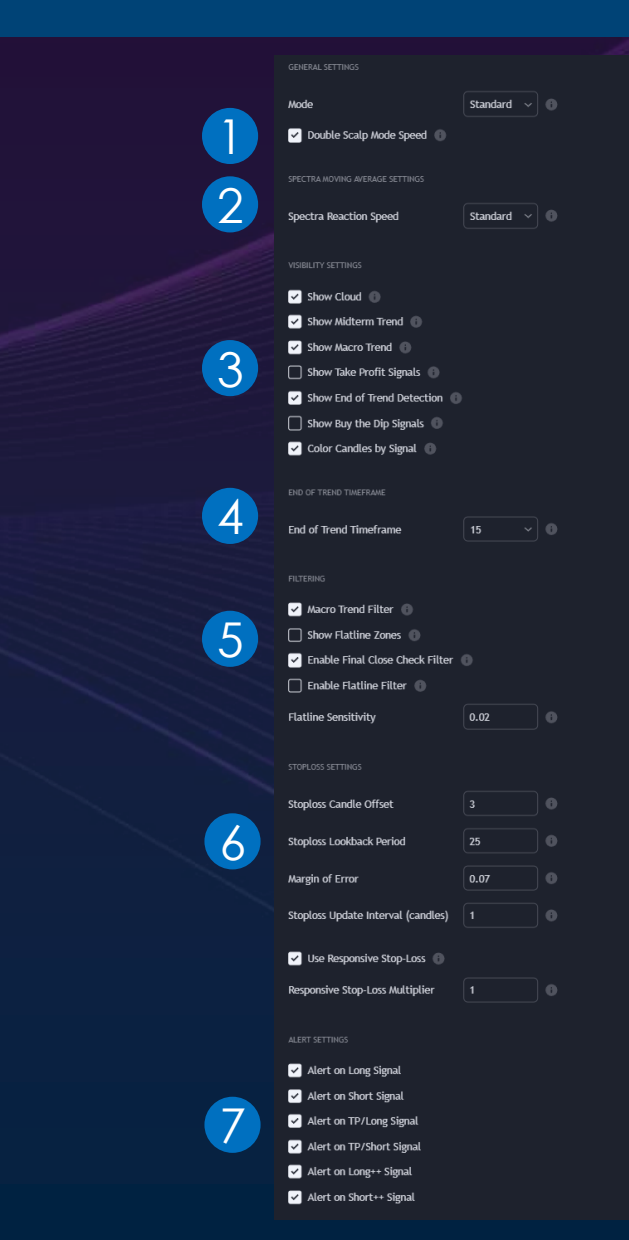

### General Settings / Mode Selection

These inputs control the overall functionality and signal generation of the script.

### <u>Mode</u>

Choose between different operational modes that adjust the signal generation logic.

- **Scalp Mode**: Generates the fastest signals for scalpers. Disables a few of our safety features that exist within the other modes.
- Standard: Default signal generation for regular trading.
- Macro Trend Mode: Signals are generated based on macro trend conditions.

#### **Double Scalp Mode Speed**

Further accelerates the signal generation in Scalp Mode by using faster-moving average lengths. Enable this to make Scalp Mode even more responsive. Disable for the standard speed.

|   | GENERAL SETTINGS                    |              | 8 |
|---|-------------------------------------|--------------|---|
|   | Mode                                | Standard 🗸 🙃 | 2 |
|   | ✓ Double Scalp Mode Speed ⑧         |              |   |
| l |                                     |              |   |
|   |                                     |              |   |
|   | Spectra Reaction Speed              | Standard 🗸 🙆 |   |
|   |                                     |              |   |
|   |                                     |              |   |
|   | Show Cloud                          |              |   |
|   | Show Midterm Trend 🕕                |              |   |
|   | Show Macro Trend 🕧                  |              |   |
|   | 🔲 Show Take Profit Signals 🍈        |              |   |
|   | Show End of Trend Detection 🌘       |              |   |
|   | Show Buy the Dip Signals 🕕          |              |   |
|   | ✓ Color Candles by Signal ①         |              |   |
|   |                                     |              |   |
|   | END OF TREND TIMEFRAME              |              |   |
|   | End of Trend Timeframe              | 15 ~ 0       |   |
|   |                                     |              |   |
|   |                                     |              |   |
|   | 🖌 Macro Trend Filter 🕕              |              |   |
|   | 🔲 Show Flatline Zones 🍈             |              |   |
|   | Enable Final Close Check Filter     |              |   |
|   | 🔲 Enable Flatline Filter 🌘          |              |   |
|   | Flatline Sensitivity                | 0.02         |   |
|   |                                     |              |   |
|   |                                     |              |   |
|   | Stoploss Candle Offset              |              |   |
|   |                                     |              |   |
|   | Stoploss Lookback Period            | 25           |   |
|   | Margin of Error                     | 0.07         |   |
|   | Stonioss Lindate Interval (candles) | 1            |   |
|   | indiana abanta nicer nice (canoles) |              |   |
|   | ✓ Use Responsive Stop-Loss ①        |              |   |
|   | Responsive Stop-Loss Multiplier     |              |   |
|   |                                     |              |   |

# Spectra Moving Average Settings

These settings allow you to adjust the speed and responsiveness of the Spectra MA calculations.

**\*\*NOTE\*\*** - Changing these settings will change nearly every calculation on your chart, including: Long and Short signal location MidTerm and Macro Trend placement, and stoploss placement.

#### **Spectra Reaction Speed**

- **Responsive**: Fastest signals, but potential for more false positives.
- **Standard**: Balanced speed and accuracy, the default setting.
- **Smooth**: Slower, more stable signals.

|                                                                                                    | Mode                               | Standard ~ |
|----------------------------------------------------------------------------------------------------|------------------------------------|------------|
| <b>n</b>                                                                                                    | ✓ Double Scalp Mode Speed 🕕        |            |
| N,                                                                                                    | SPECTRA MOVING AVERAGE SETTINGS    |            |
|                                                                                                    | Spectra Reaction Speed             | Standard ~ |
| , de la compañía de la compañía de l | VISIBILITY SETTINGS                |            |
|                                                                                                    | Show Cloud 🕕                       |            |
|                                                                                                    | ✓ Show Midterm Trend ①             |            |
|                                                                                                    | 🖌 Show Macro Trend 🕕               |            |
|                                                                                                    | 🗌 Show Take Profit Signals 🔳       |            |
|                                                                                                    | Show End of Trend Detection        |            |
|                                                                                                    | 🗌 Show Buy the Dip Signals 🏾 🕕     |            |
|                                                                                                    | 🖌 Color Candles by Signal 🌘        |            |
|                                                                                                    |                                    |            |
|                                                                                                    | End of Trend Timeframe             | 15 ~ 0     |
|                                                                                                    |                                    |            |
|                                                                                                    | 🖌 Macro Trend Filter 🌘             |            |
|                                                                                                    | Show Flatline Zones 🌘              |            |
|                                                                                                    | Enable Final Close Check Filter    |            |
|                                                                                                    | 🗌 Enable Flatline Filter 🏾 🕕       |            |
|                                                                                                    | Flatline Sensitivity               | 0.02       |
|                                                                                                    |                                    |            |
|                                                                                                    | Stoploss Candle Offset             |            |
|                                                                                                    | Stoploss Lookback Period           | 25 🚯       |
|                                                                                                    | Margin of Error                    | 0.07       |
|                                                                                                    | Stoploss Update Interval (candles) |            |
|                                                                                                    | ✓ Use Responsive Stop-Loss ①       |            |
|                                                                                                    | Responsive Stop-Loss Multiplier    |            |

# Visibility Settings

### **Visibility Settings**

Controls which elements are visible on the chart.

- Show Cloud Displays or hides the cloud that forms based on moving averages.
- Show Midterm Trend
   Shows or hides the midterm trend line.
- Show Macro Trend Displays the macro trend line on the chart.
- Show Take Profit Signals Enables or disables the visualization of take profit signals on the chart. Toggle this if you want take profit markers to appear.

#### • Show End of Trend Detection

Displays signals that indicate the end of a trend. Enable to see warnings of potential trend reversals.

- Show Buy the Dip Signals Displays "Buy the Dip" signals when conditions align with this strategy.
- **Color Candles by Signal** Changes the color of candles based on the most recent signal (Long or Short).

| GENERAL SET TINGS                   |            |  |
|-------------------------------------|------------|--|
| Mode                                | Standard ~ |  |
| ✓ Double Scalp Mode Speed ⑧         |            |  |
|                                     |            |  |
| Spectra Reaction Speed              | Standard 🗸 |  |
| VISIBILITY SETTINGS                 |            |  |
| Show Cloud                          |            |  |
| Show Midterm Trend 🕕                |            |  |
| Show Macro Trend 🕕                  |            |  |
| 🗌 Show Take Profit Signals 🌘        |            |  |
| Show End of Trend Detection 🕕       |            |  |
| Show Buy the Dip Signals 🍈          |            |  |
| ✓ Color Candles by Signal ●         |            |  |
| END OF TREND TIMEFRAME              |            |  |
| End of Trend Timeframe              | 15 ~       |  |
|                                     |            |  |
| 🖌 Macro Trend Filter 🕕              |            |  |
| Show Flatline Zones 🕕               |            |  |
| ✓ Enable Final Close Check Filter ( |            |  |
| 🗌 Enable Flatline Filter 🌘          |            |  |
| Flatline Sensitivity                | 0.02       |  |
|                                     |            |  |
| STOPLOSS SETTINGS                   |            |  |
| Stoploss Candle Offset              | 3          |  |
| Stoploss Lookback Period            | 25         |  |
| Margin of Error                     | 0.07       |  |
| Stoploss Update Interval (candles)  |            |  |
| Use Responsive Stop-Loss            |            |  |
| Responsive Stop-Loss Multiplier     |            |  |

### End of Trend Timeframe

### **End of Trend Timeframe**

Select the timeframe for calculating End of Trend signals.

For more reliable results, choose a timeframe equal to or 2-3 times larger than your current chart.

For example, if trading on a 1-minute chart, set the End of Trend timeframe to 1m, 2m, or 3m.

**\*\*NOTE\*\*** Using higher timeframes reduces false positives, but selecting one that's too large (e.g., 60m for a 1m chart) may result in no visible signals.

The signals generated from this correspond with CVD crossovers from our Waveform Oscillator (pictured)

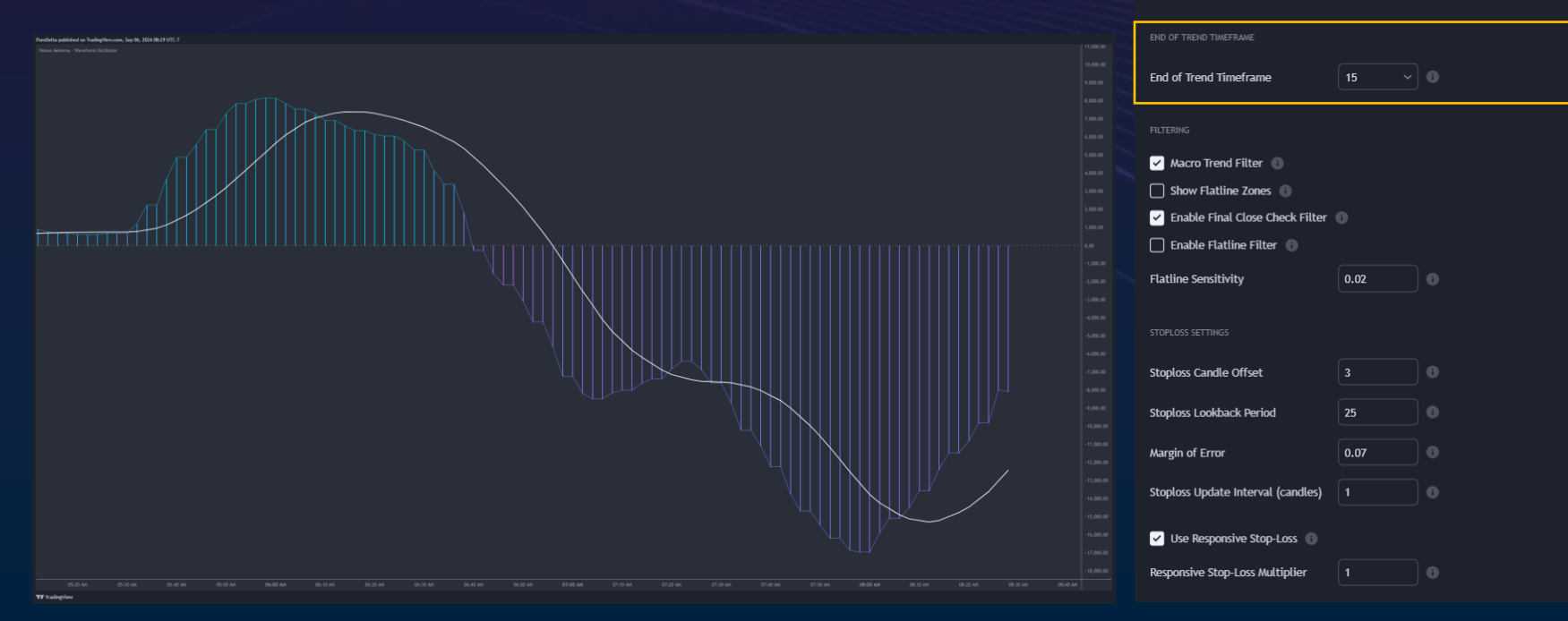

Standard 🗸 🔴

Standard 🗸 🕘

✓ Double Scalp Mode Speed ①

Spectra Reaction Speed

Show Cloud (1)
 Show Midterm Trend (1)

Show Macro Trend ①

Show Take Profit Signals

Show End of Trend Detection

Show Buy the Dip Signals

Color Candles by Signal ()

# Filtering Settings

| Filt | tering Settings                                                                                                    | Mode                               | Standard |   |
|------|----------------------------------------------------------------------------------------------------|------------------------------------|----------|---|
| Tho  | se ontions refine signals based on specific market conditions                                                      | ✓ Double Scalp Mode Speed 🕧        |          |   |
| HIC  | se options renne signals based on specific market conditions.                                                      |                                    |          |   |
| •    | Macro Trend Filter                                                                                                 | Spectra Reaction Speed             | Standard |   |
|      | Filters signals based on the macro trend direction.                                                                |                                    |          |   |
|      | Enable to generate signals that only align with the macro trend.                                                   | Show Cloud                         |          |   |
|      |                                                                                                    | Show Materm Trend                  |          |   |
| •    | Show Flatline Zones                                                                                                | Show Take Profit Signals           |          |   |
|      | Highlights periods of low volatility or "chop" with background shading                                             | Show End of Trend Detection        |          |   |
|      |                                                                                                    | Show Buy the Dip Signals 🏾 🕕       |          |   |
|      | Enable this to visualize potential flat zones where signals may be less reliable.                                  | ✓ Color Candles by Signal ④        |          |   |
| •    | Final Close Check Filter                                                                                           |                                    |          |   |
|      | Ensures that candles meet certain conditions (close higher or lower than the previous) before generating a signal. | End of Trend Timeframe             | 15       |   |
|      | Enable this to filter out weaker signals.                                                                          | FILTERING                          |          |   |
|      |                                                                                                    | ✓ Macro Trend Filter 🚯             |          |   |
| •    | Flatline Filter                                                                                                    | 🗌 Show Flatline Zones 🌘            |          |   |
|      | Eurther filters signals during chappy market conditions by ignoring signals in these zones                         | Enable Final Close Check Filter    |          |   |
|      |                                                                                                    | 🔲 Enable Flatline Filter 🌘         |          |   |
|      | Enable this for smoother signal generation in low volatility environments.                                         | Flatline Sensitivity               | 0.02     | ₿ |
| •    | Flatline Sensitivity                                                                                               |                                    |          |   |
|      | Adjusts the sensitivity of the flatline detector                                                                   | Stoploss Candle Offset             |          |   |
|      |                                                                                                    | Stoploss Lookback Period           | 25       |   |
|      | Increase sensitivity for smaller timeframes or more volatile assets, decrease for more stable markets.             |                                    |          |   |
|      |                                                                                                    | Margin of Error                    | 0.07     |   |
|      |                                                                                                    | Stoploss Update Interval (candles) |          |   |
|      |                                                                                                    | ✓ Use Responsive Stop-Loss 🕕       |          |   |

Responsive Stop-Loss Multiplier

# Stoploss Settings

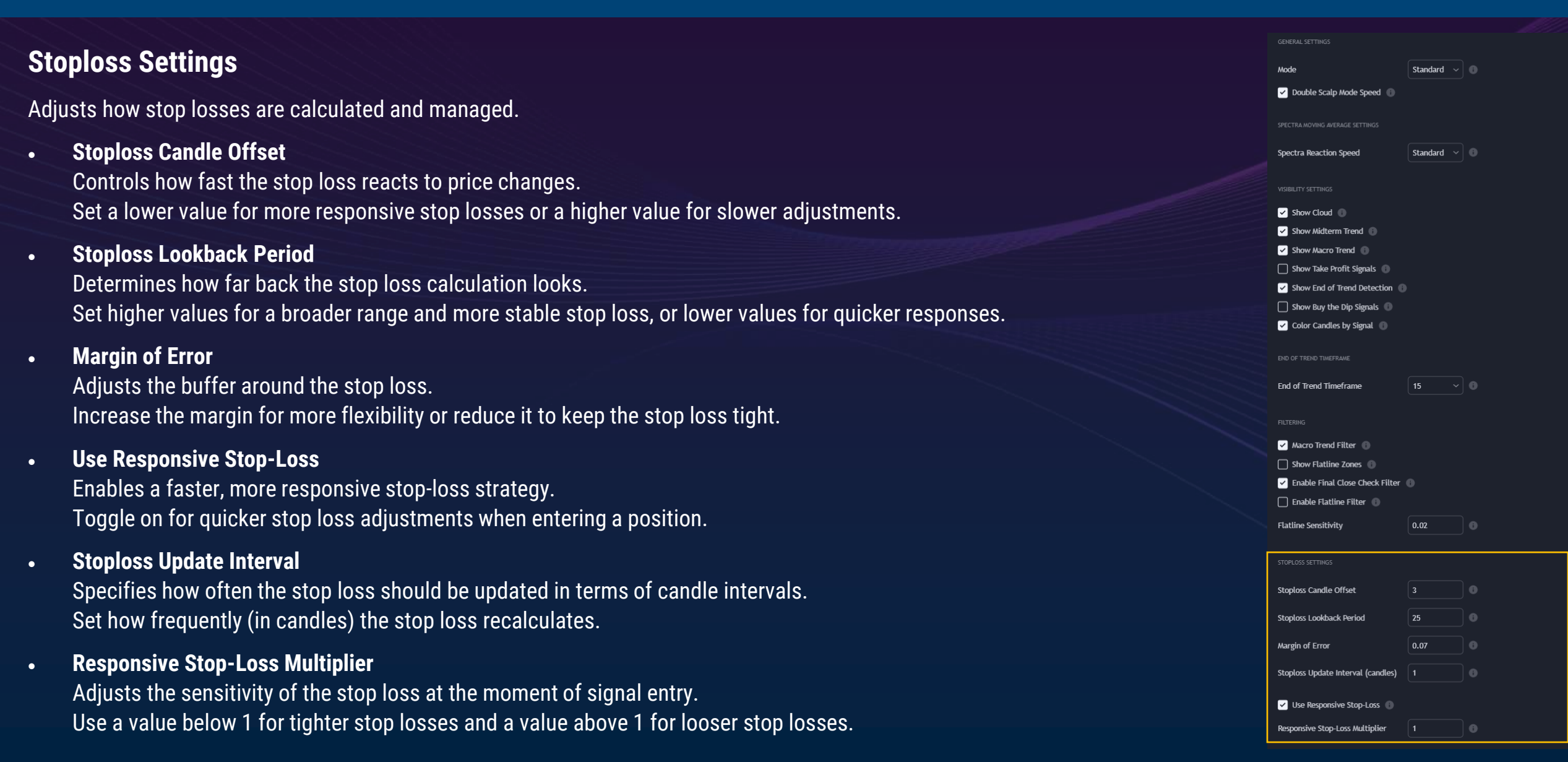

# Alert Settings

### **Alert Settings**

Allows you to enable or disable alerts for various types of signals.

#### Alert on Long Signal

Sends an alert when a Long signal is triggered. Enable if you want to be notified of buy opportunities.

#### Alert on Short Signal

Sends an alert when a Short signal is triggered. Enable to receive notifications for sell signals.

#### Alert on TP/Long Signal

Notifies you when a Take Profit (Long) signal is triggered. Enable for take profit notifications.

#### Alert on TP/Short Signal

Notifies you when a Take Profit (Short) signal is triggered. Enable to receive take profit notifications for short trades.

#### Alert on Long++ Signal

Sends an alert for more confident Long signals. Enable if you want to be notified of particularly strong buy signals.

#### • Alert on Short++ Signal

Sends an alert for more confident Short signals. Enable for stronger sell signal notifications.

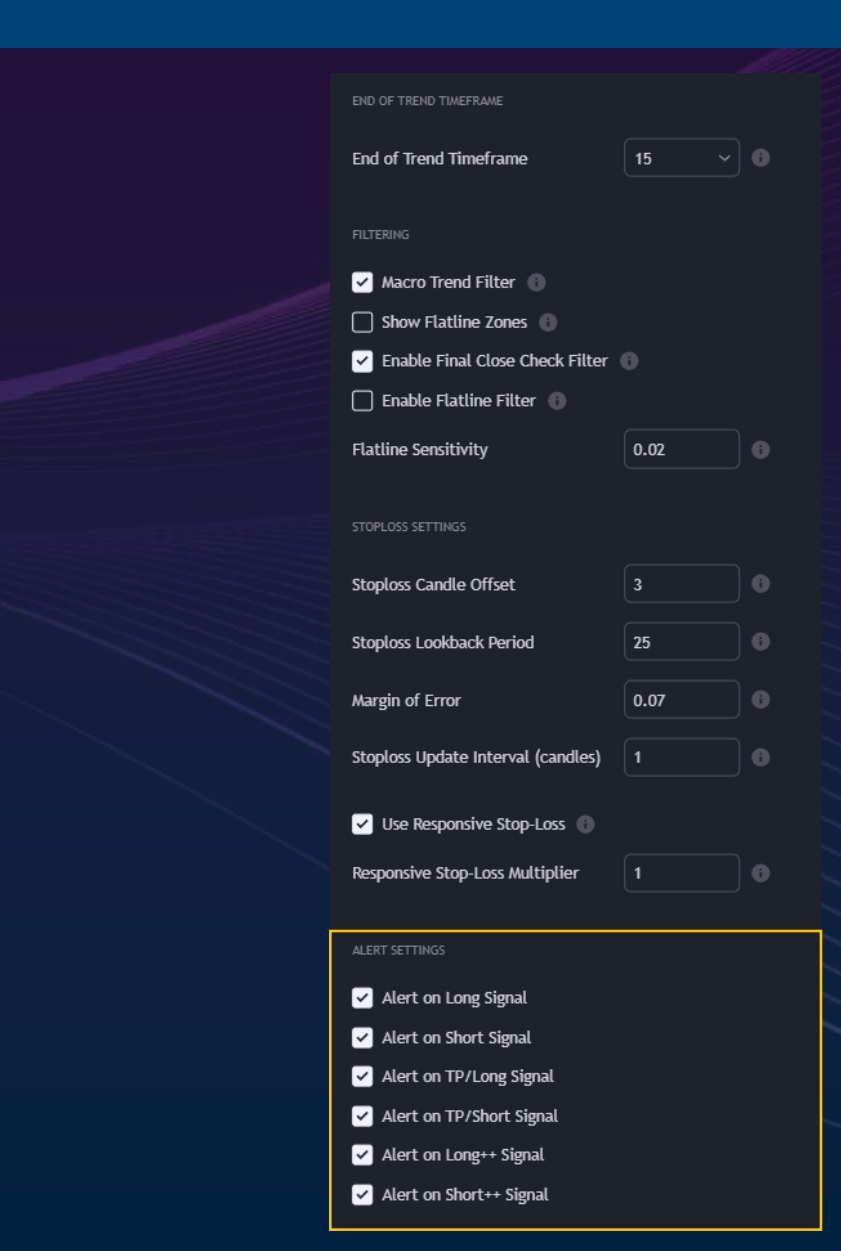

### Basic Strategy

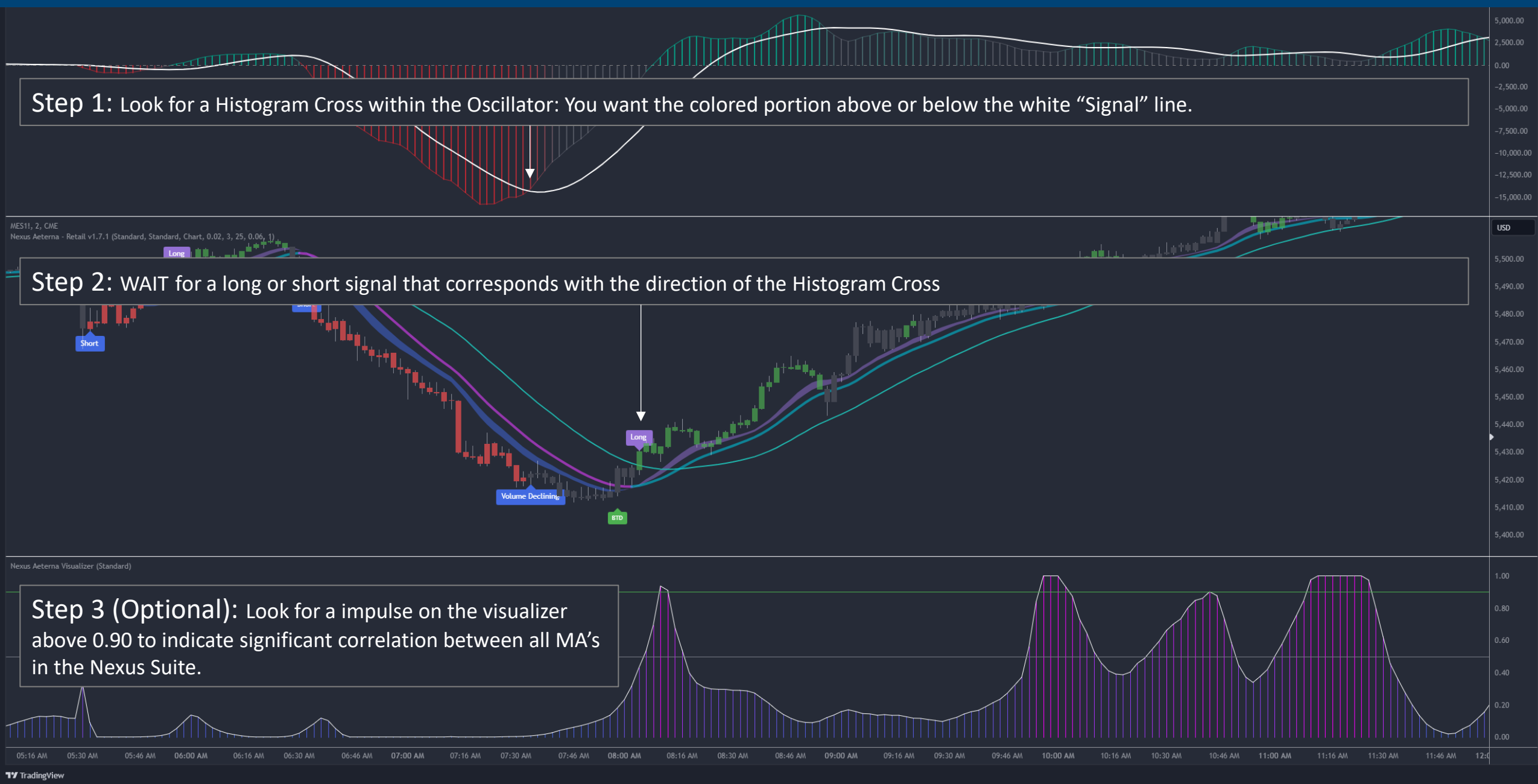